## SBCC Program of Study/Major Instructions

We are unable to award your financial aid until you update your Major through your student portal for the term that you are applying for financial aid. See specific instructions below.

We are only able to offer federal financial aid if you are pursuing an Associate of Arts (AA) Degree, Associate in Science (AS) Degree, or Certificate of Completion in a specific Major. To view eligible majors select the Review Programs of Study/Major link at <a href="http://www.sbcc.edu/forms/">http://www.sbcc.edu/forms/</a>.

If you need assistance in choosing an appropriate Program of Study/Major, we suggest you contact the Counseling Department to make an appointment with an academic counselor.

## Step 1. Log on to MySBCC

https://my.sbcc.edu/dashboard

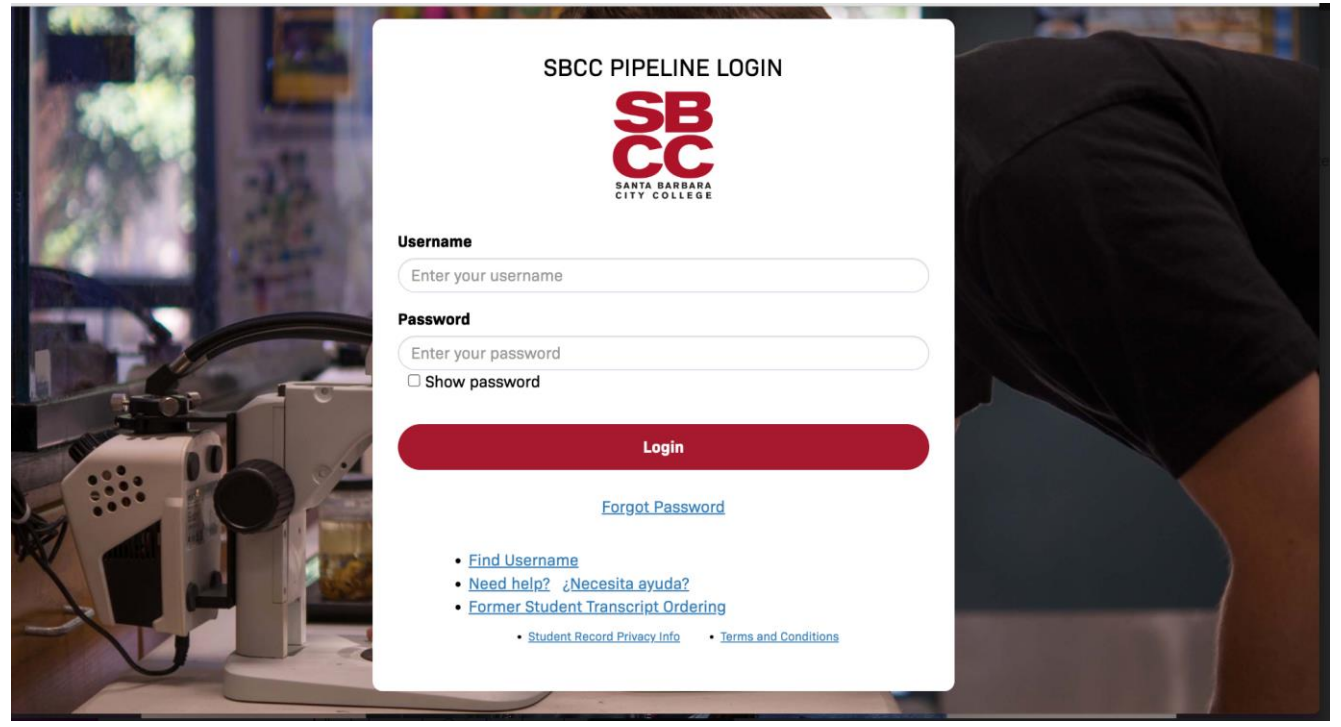

Step 2. Hover over 'Class Registration and Schedule' and click on 'Registration'

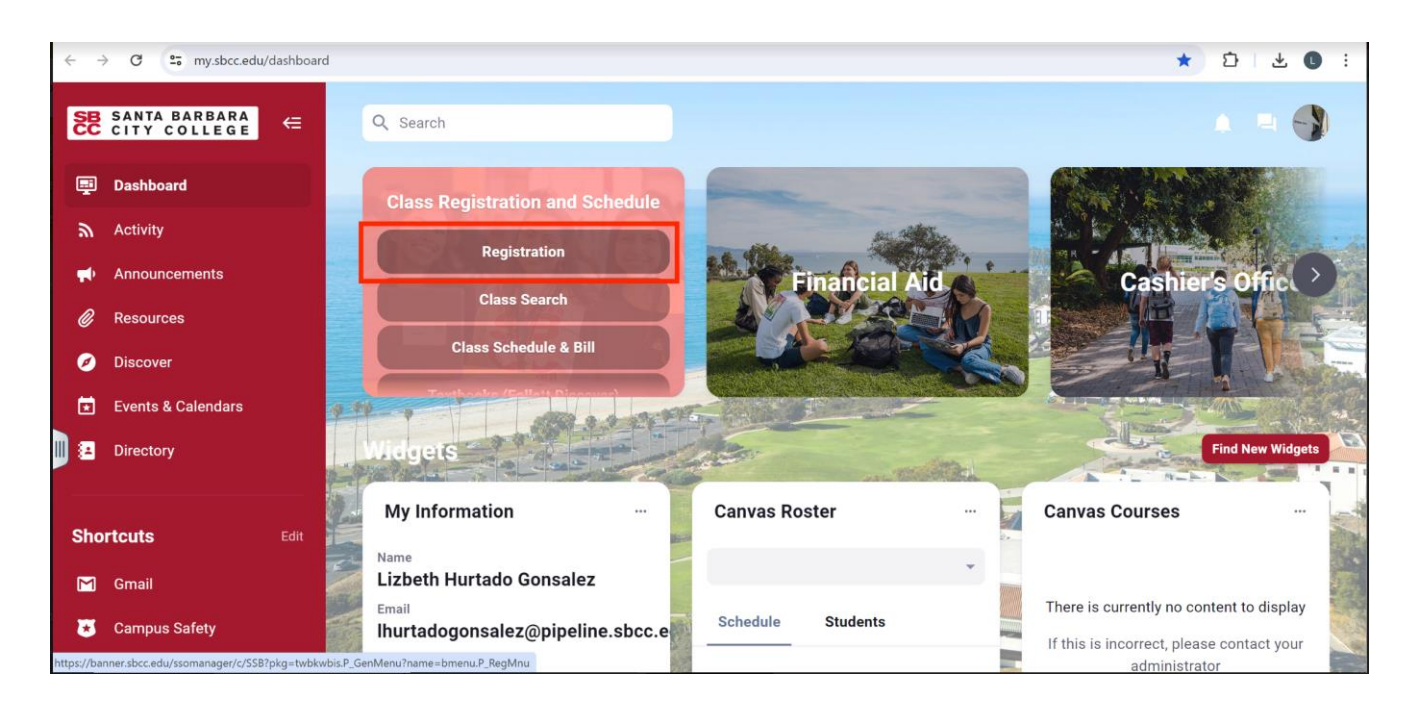

SBCC Program of Study/Major Instructions

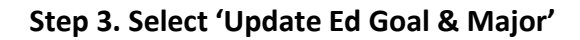

| Registration                                                                                                    |  |  |
|----------------------------------------------------------------------------------------------------|--|--|
| Check Your Pre-Registration Requirements and Registration Appointment<br>Check your pre-registration requirements, holds, academic standing, and your registration appointment day/time.                                                                                                    |  |  |
| Select Term<br>Stop here first to select a term to work with while you're within the Registration module.                                                                                                    |  |  |
| Register, Add or Drop Classes<br>Add or Drop classes here. Links to class search, fees and schedules.                                                                                                    |  |  |
| Look Up Classes to Add<br>Need to find a class? Start here. You can move right into registration once you've found the class(es) you want.                                                                                                    |  |  |
| Week at a Glance                                                                                                    |  |  |
| Student Schedule and Bill<br>A look at your schedule, complete with times, locations, instructors and course deadlines. A must for those who've forgotten where to go.                                                                                                    |  |  |
| Student Detail Schedule                                                                                                    |  |  |
| Update Ed Goal & Major<br>Change your educational goal and/or your major. POTE: Changing your educational goal after October 15 (Summer/Fall) or March 15 (Spring) will not affect your priority registration appointment<br>Auditionary, changing your educationar goar with the Tremove preregistration holds (orientation, assessment and advising). |  |  |
| Registration Fee Assessment                                                                                                    |  |  |

Step 4. Select a 'Term' and hit 'Submit'.

| Select a Term for Ed Goal/Major Update |
|----------------------------------------|
| Select a Term: Spring 2018 V           |
| Submit<br>RELEASE: SBCC 8.2            |

Step 5. Update your Ed Goal and/or Major. Click 'Submit Request'.

| Ed Goal & Major updates for Spring 2018 |                                                              |  |
|-----------------------------------------|--------------------------------------------------------------|--|
| Your Curre                              | ent Educational Goal and Major                               |  |
| Ed Goal:                                | Transfer without AA/AS Degree 🔻                              |  |
| Major:                                  | Bus Admin - Entrepreneurship  Degree:AA  Program:BU-BUADEN-A |  |
| Su                                      | Ibmit Request Reset                                          |  |
|                                         | Return to Menu                                               |  |
| RELEASE:                                | SBCC 8.2                                                     |  |

Step 6. To verify that your changes were processed successfully, please select 'Return to Menu' and follow steps 1 to 3 listed above. Your educational goal and major should now indicate your most recent selection.